## GMAIL 使用 POP/IMAP 軟體收發郵件設定

## A.啟用 Gmail 中的 POP/IMAP 外收外寄軟體功能

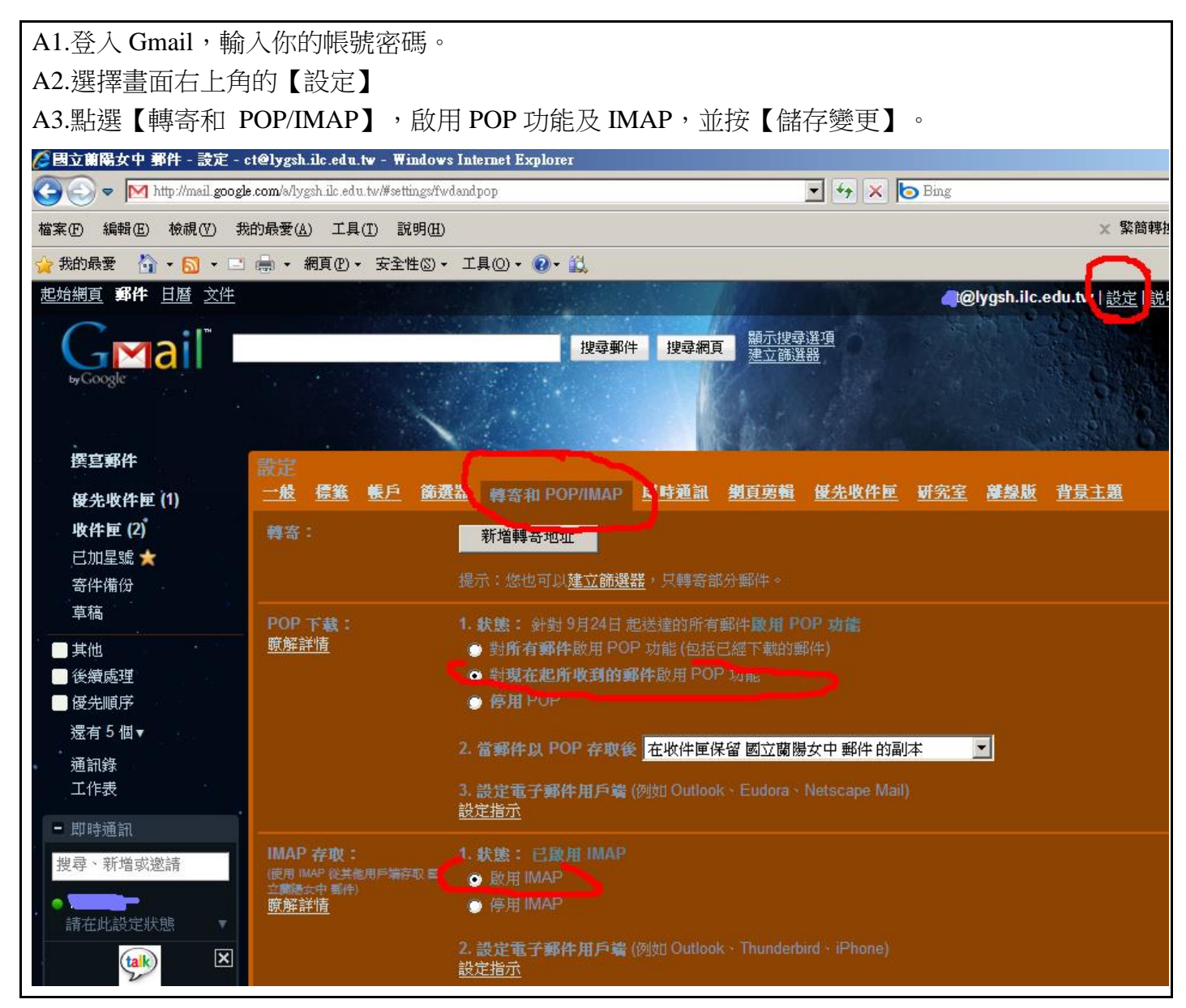

B.開啟 Outlook 於帳號設定中,依下列方式完成設定。

B1.pop3 右邊空格設定為 pop.gmail.com
B2.SMTP 右邊空格設定為 smtp.gmail.com
B3.帳號要輸入完整的郵件帳號:例如 xxx@lygsh.ilc.edu.tw
B4.選擇【其它設定】,在【外寄伺服器】標籤下勾選【我的外寄伺服器(SMTP)需要驗證】
B5.在【進階】標籤下,勾選內送伺服器及外寄伺服器的加密連線(SSL); POP3=995, SMTP=465。
若用 TLS 則要 587

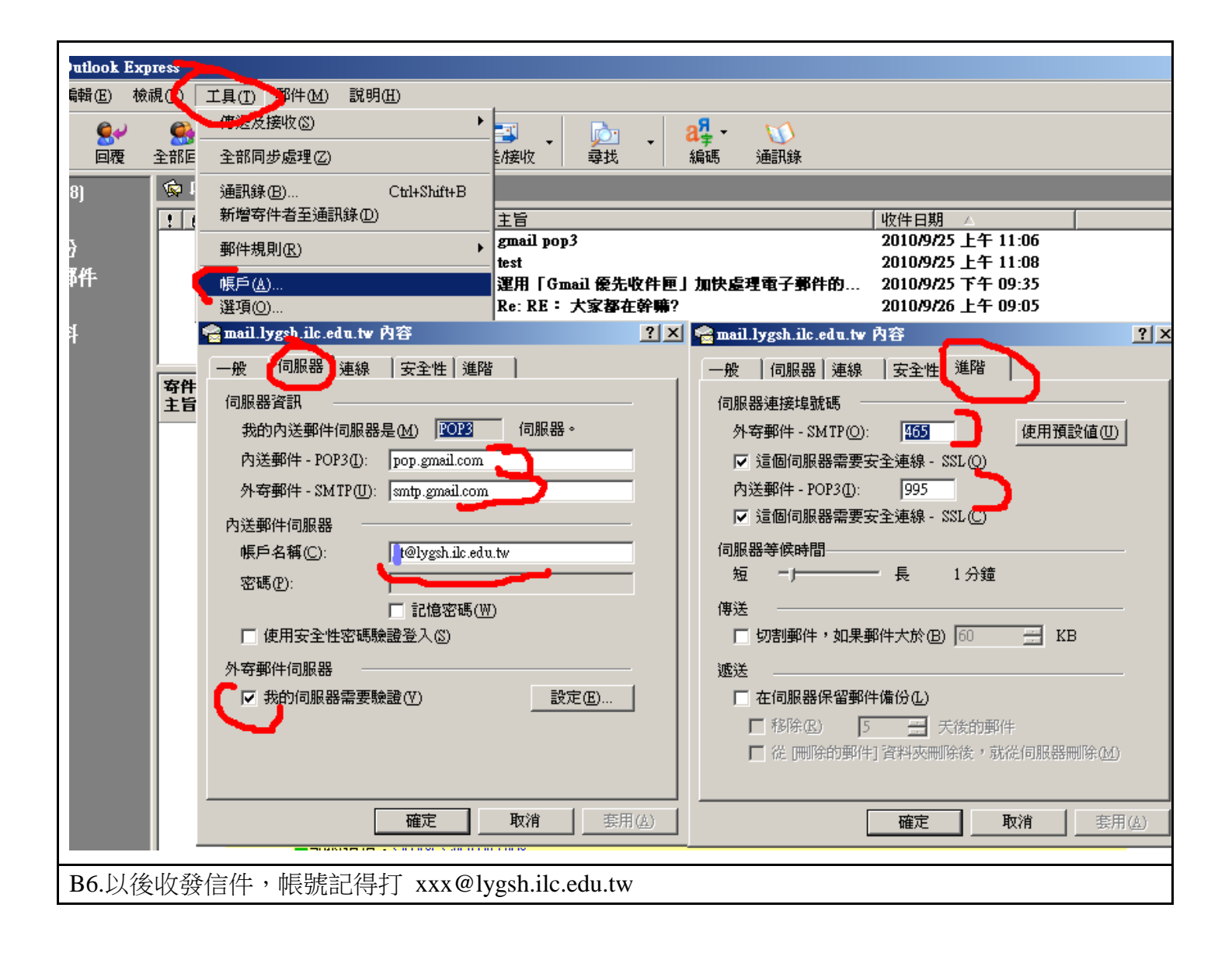

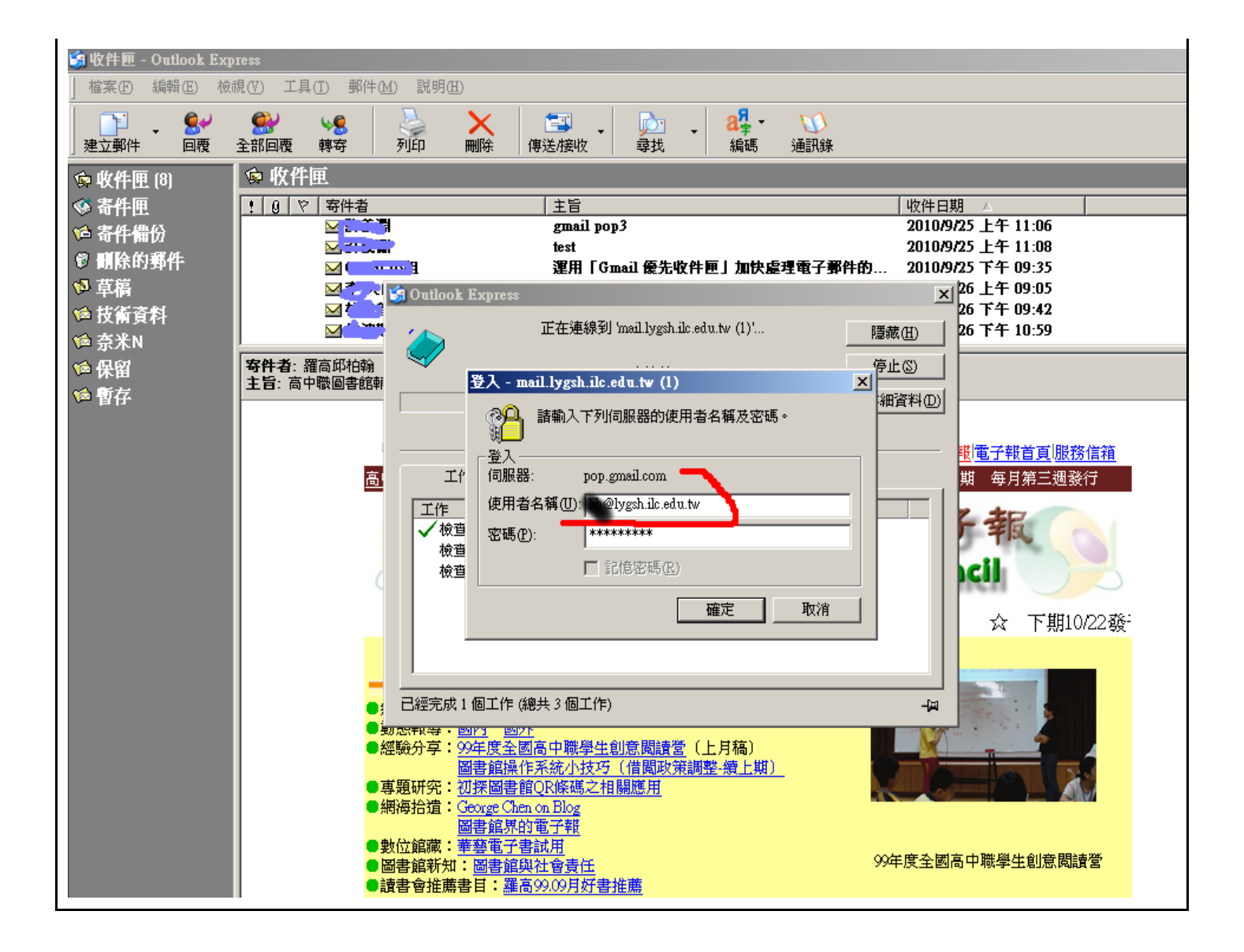